# Androidスマートフォンで 歌声を録音し応募する方法

以下の操作方法は一例です。機種やOSバー ジョンに応じて表示画面は異なる場合があ ります。 操作方法についてのお問い合わせについて は対応いたしかねます。ご了承ください。

## ①録音アプリを準備する

録音アプリを使用し歌声を録音します。 Android端末の場合、機種によって録音アプ リ(レコーダーアプリ)がインストールされて いない場合があります。

### 録音アプリがインストールされているか わからない場合(調べる方法)

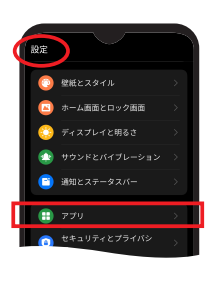

 スマートフォンで[設定] アプリを開き、[アプリ] をタップします。

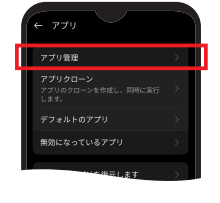

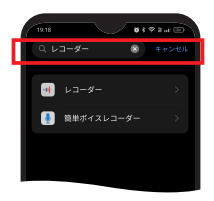

- 2.[ アプリ管理 ] をタップし ます。
- 6. 検索窓に [レコーダー] と入力。 録音アプリがインストール されている場合、該当ア プリが表示されますので タップしてご使用ください。

#### 録音アプリがインストールされていない場合

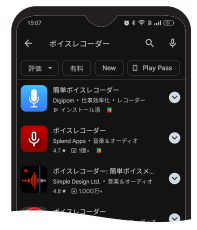

録音アプリ(レコーダーア プリ)がインストールされて いない場合は、Google Playストアにて「ボイスレ コーダー」と検索し、お好み のアプリをインストールし てください。

## ②歌声を録音する方法

以下、「簡単ボイスレコーダー(Easy Voicex Recorder)」を使用した場合で説明します。 他のアプリも画面は若干違いますが同様の手 順です。

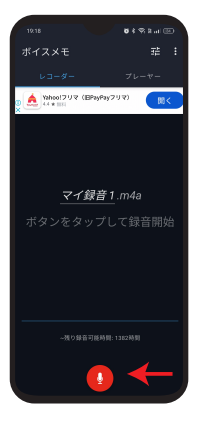

 アプリを立ち上げ画面下 の赤いボタンをタップする と録音が開始。歌声を録 音してください。

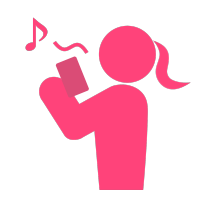

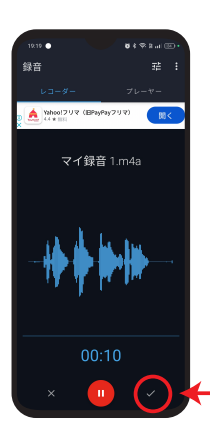

 2. 歌い終わりましたら [√] をタップで終了。録音ファ イルが保存されます。

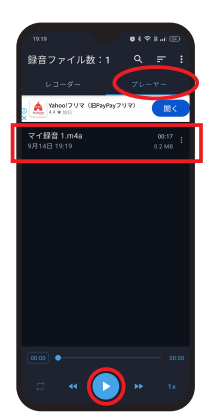

 3. 音声を確認するには [プ レーヤー]をタップ。
 今録音したリストを選択し、画面下の再生ボタンで再生してください。

## ③音声ファイルを投稿する

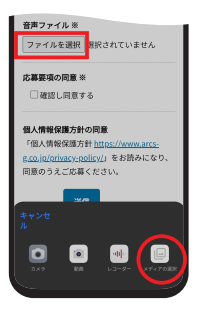

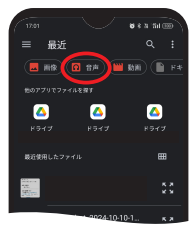

- 1721
   年 8 月100
   年 8 月100
   単近
  ・・・・
  ・・・・
  ・・・・
  ・・・・
  ・・・・
  ・・・・
  ・・・・
  ・・・・
  ・・・・
  ・・・・
  ・・・・
  ・・・・
  ・・・・
  ・・・・
  ・・・・
  ・・・・
  ・・・・
  ・・・・
  ・・・・
  ・・・
  ・・・
  ・・・
  ・・・
  ・・・
  ・・・
  ・・・
- 応募フォームの音声ファ イル項目で[ファイルを選 択]をタップ。画面下に 出てくる項目の中から[メ ディアの選択]をタップ。
- 2. [音声] をタップ。
- 録音ファイルリストが表示 されますのでファイルを タップすると、応募フォー ムに投稿されます。